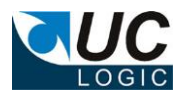

## **UC Alert Client**

## Version 2.0

## for Worksite 8.5, 9.x

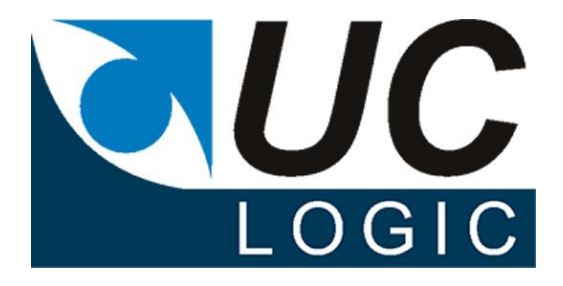

- Set up folder alerts for new documents or new versions
- Runs directly from Filesite or Desksite clients
- No need to have Worksite Web client
- Attaches NRL links to emails to quickly access documents.

© UC Logic Limited 2015

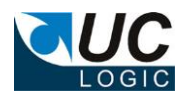

# Contents

| 1. | Support       | .3 |
|----|---------------|----|
| 2. | Installation  | .4 |
| 3. | Configuration | .5 |
| 4. | Usage         | .6 |

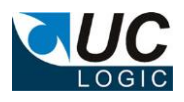

### 1. Support

For support, please contact support@uclogic.com

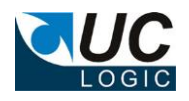

#### 2. Installation

First ensure all Worksite clients are closed. This includes Outlook, Desksite and any integrated applications (e.g. Word, Excel, Powerpoint, Acrobat)

The installation process updates registry keys in HKEY\_LOCAL\_MACHINE, so you need to install the application as a user that has rights to update this part of the registry.

Run the setup.exe and follow instructions

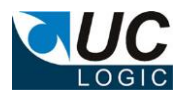

### 3. Configuration

The installation sets a number of registry keys that determine the way the application operates. (HKEY\_LOCAL\_MACHINE\Software\UC Logic\UCAlertClient)

| 🔐 Registry Editor                                              |                 |        |                 |    |
|----------------------------------------------------------------|-----------------|--------|-----------------|----|
| <u>File E</u> dit <u>V</u> iew F <u>a</u> vorites <u>H</u> elp |                 |        |                 |    |
| Redemption                                                     | ▲ Name          | Туре   | Data            |    |
| Redemption                                                     | (Default)       | REG_SZ | (value not set) |    |
|                                                                | LicenseKey      | REG_SZ | 8256442-755     |    |
| 📄 🔅 💼 SCC                                                      | a)Log           | REG_SZ | Y               |    |
| 🕀 🧰 Schlumberger                                               | MinimumSecurity | REG_SZ | FA              |    |
| Secure                                                         |                 | -      |                 |    |
| E Symantec                                                     |                 |        |                 |    |
|                                                                |                 |        |                 |    |
|                                                                |                 |        |                 |    |
|                                                                |                 |        |                 | •  |
| My Computer\HKEY_LOCAL_MACHINE\SOFTWARE\UC Logic               | \UCAlertClient  |        |                 | 1. |

| Registry Key    | Description                                                                                                    |
|-----------------|----------------------------------------------------------------------------------------------------|
| LicenseKey      | License key, any number other than the proper code will result<br>in the application running in trial mode                                                                                                    |
| Log             | Y/N – specifies if a log file is generated                                                                                                    |
| MinimumSecurity | Determines the minimum security required on folder for the user<br>to be able to set alerts.<br>Possible values are:<br>RO – User must have at least read only rights<br>RW – User must have at least read/write rights<br>FA – User must have at least full access rights (default) |

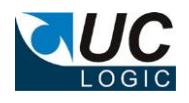

### 4. Usage

Restart Outlook/Desksite and the menu should now be available when right clicking on a document folder

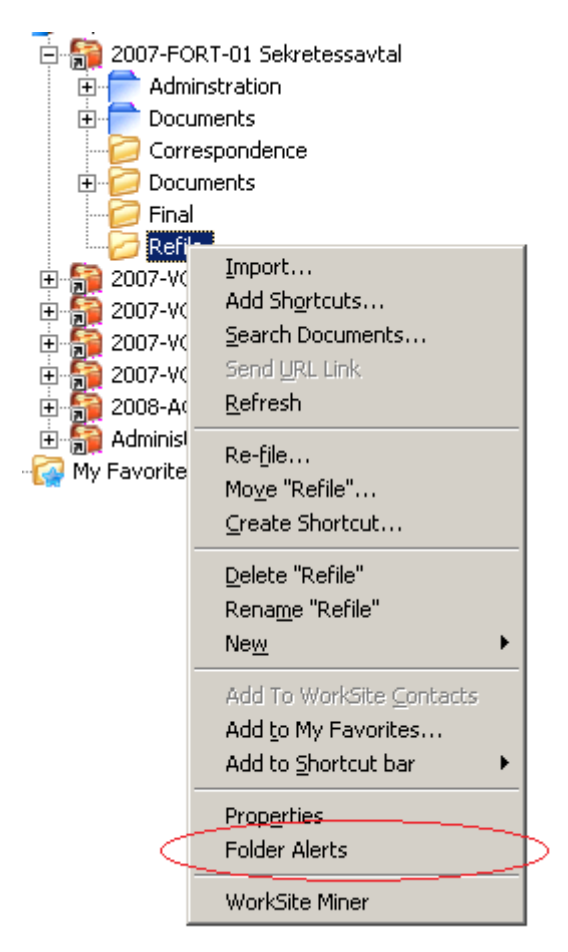

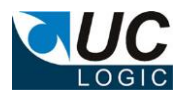

x

#### 4.1. Configure alerts for new documents

To configure alerts for new documents being added to the folder, select the 'New Document Alert' tab

| 🖷 UC Logic Al      | ert Manager                                                                                                    |            |                      |  |
|--------------------|----------------------------------------------------------------------------------------------------|------------|----------------------|--|
| New Documer        | nt Alert New Version A                                                                                                    | lert       |                      |  |
| New Document Alert |                                                                                                    |            |                      |  |
|                    | ✓ Enabled                                                                                                    |            |                      |  |
| Subject            | t New document (%docname%) in %workspacename%                                                                                    |            |                      |  |
| Body               | Body Document number %docnumber% version %vernumber% has been added to the %foldername% folder in the %workspacename% workspace. |            |                      |  |
| Alert List         | ID                                                                                                    | Name       | Email                |  |
|                    | PUPTON                                                                                                    | Paul Upton | paul@uclogic.com     |  |
|                    | •                                                                                                    |            |                      |  |
| (c) 2011 UC Log    | gic www.uclogic.com                                                                                                    |            | Add Users Add Groups |  |
| V1.0.0             |                                                                                                    | Help       | OK Cancel            |  |

# Add users and groups to the alert list using the corresponding buttons

| Subject<br>Body | <ul> <li>Enabled</li> <li>New document (%docname%)</li> <li>Document number %docnumb<br/>folder in the %workspacename</li> </ul> | in %workspacename%<br>er% version %vernumber% has b<br>% workspace. | een added to the %foldername% |
|-----------------|----------------------------------------------------------------------------------------------------|---------------------------------------------------------------------|-------------------------------|
| lert List       |                                                                                                    | Name                                                                | Email                         |
|                 | 😻 BOARDOFDIRERCTO                                                                                                    | Board Of Directors                                                  |                               |
|                 | 🗧 GFRASER                                                                                                    | Gerome Fraser                                                       |                               |
|                 | 👋 MFISH                                                                                                    | Mardy Fish                                                          |                               |
|                 | 😂 PAYTON                                                                                                    | Phil Ayton                                                          |                               |
|                 | 💄 PUPTON                                                                                                    | Paul Upton                                                          | paul@uclogic.com              |
|                 | •                                                                                                    |                                                                     |                               |
|                 |                                                                                                    |                                                                     | Add Users Add Groups          |

Users without emails show as greyed – these users will not get an alert, unless a valid email address is added using the Worksite Database Administrator application.

To delete an entry, highlight it and press the delete key on the keyboard.

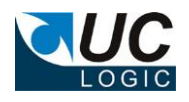

### 4.2. Configure alerts for new documents

To configure alerts for new versions being added to the folder, select the 'New Document Alert' tab

| w Documei<br>Iew Versior<br>Subject<br>Body | nt Alert New Version A<br>Alert<br>Enabled<br>New version in worksp<br>Version %vernumber% | verrij<br>vace %workspacename%<br>for document number %docnumber% ha | s been added to the %foldername% |
|---------------------------------------------|--------------------------------------------------------------------------------------------|----------------------------------------------------------------------|----------------------------------|
| Alert List                                  | ID<br>LABBY                                                                                | Name<br>Larry                                                        | Email                            |
|                                             | <ul> <li>MHISH</li> <li>MH</li> <li>PUPTON</li> </ul>                                      | Mardy Fish<br>Magnus Heidenvall<br>Paul Upton                        | paul@uclogic.com                 |
|                                             | Copy recipients from                                                                       | New Document Alert                                                   | Add Users Add Groups             |

If you just want the same recipient list as for new document, just click the 'copy recipients from New Document Alert' button. This will make the alert list identical to the new document alerts.

Alerts can be enabled or disabled by using the check box on the relevant alert tab.

#### 4.3. Variables that can be used in subject and body

A number of variables can be used to format the content of the email subject and body. Valid values are:

| Variable        | Value                                   |
|-----------------|-----------------------------------------|
| %docnumber%     | Document number                         |
| %vernumber%     | Document version number                 |
| %docname%       | Document description                    |
| %foldername%    | Name of the folder where document was   |
|                 | audeu                                   |
| %workspacename% | Name of the workspace that contains the |
|                 | folder                                  |

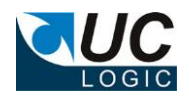

### 5. Sample Emails

Emails are sent out on a schedule as determined by the UC Alert Service application. The Alert Service application has a separate manual to describe its operation.

Emails will be sent out with an NRL link attached - one nrl per email

#### New document (new test doc) in 2007-FORT-01 Sekretessavtal

■ paul.upton.saved@gmail.com Sent: Tue 12/07/2011 16:32 To: ■ Paul Upton ■ Message new test doc (837\_1).nrl (377 B)

Document number 837 version 1 has been added to the Refile folder in the 2007-FORT-01 Sekretessavtal workspace.